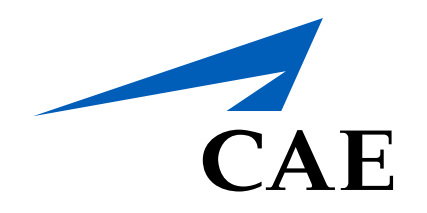

# **CAERise** Editor

Importing / Creating a Course

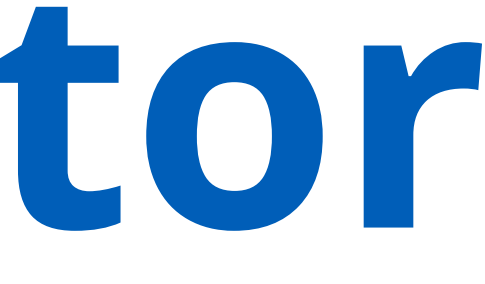

# Importing a Course

Courses are created in STARS and then made available for import within CAE Rise Editor.

To learn more about importing a Course, refer to the content below.

| CAE <b>Rise Editor</b> |                      |                                                     |                   |                                                      |            |          |           |           |                    |                             |               |
|------------------------|----------------------|-----------------------------------------------------|-------------------|------------------------------------------------------|------------|----------|-----------|-----------|--------------------|-----------------------------|---------------|
| Dashboard Courses      | Courses<br>▼ FILTERS |                                                     |                   |                                                      |            |          |           |           | 4                  | 0 of 40 Course              | IMPORT COURSE |
| *** Modules            | G8JE                 | Gulfstream IV FAA/JAA Recurrent                     |                   |                                                      |            |          | 19977053  | Recurrent | 25-Mar-2021, 09:41 | Simon Nguyen                | PUBLISHED     |
| 🖄 Tasks                | A320-STRIL           | A320 Standard Type Rating Course                    | Import Course Det | calls From STADS                                     | kawword    | 0        | 15476363  | Initial   | 24-Mar-2021, 13:14 | Simon Nguyen                |               |
| 🖒 Change Requests      | GLVIS-X4             | Global Vision EASA Recurrent - 4 Day Phased         | import course Det |                                                      | keyword    | <u> </u> | 13456536  | Recurrent | 23-Mar-2021, 16:06 | Wendy Rodriguez<br>De Ramos |               |
| ድ Customers            | KGDEMO               | GLOBAL XRS/5000 DEMO                                | Course Designator | Name                                                 | Course ID  |          | 16761299  |           | 23-Mar-2021, 11:37 | Simon Nguyen                |               |
|                        |                      | Global Express EASA Initial Type Rating             | GULF5-LJT1        | Gulfstream V - LJT1                                  | 1191032695 | •        | 3826279   | Initial   | 23-Mar-2021, 10:09 |                             |               |
|                        | B767-ATRIL-LGW       | 767 Abbreviated Type Rating Course [LGW]            | GULF4-LJT1        | Gulfstream IV - LJT1                                 | 1191032668 |          | 154776855 |           | 18-Mar-2021, 20:44 | Wendy Rodriguez<br>De Ramos |               |
|                        | A320-STRIL-MAD       | A320 Standard Type Rating Course [MAD]              | CL300-ANAC-LC     | Challenger 300 ANAC Landing Currency                 | 1955544    |          | 13867478  | Initial   | 18-Mar-2021, 20:14 | Wendy Rodriguez<br>De Ramos |               |
|                        | A320-STRIL-LGW       | A320 Standard Type Rating Course [LGW]              | PH100-R4          | Embraer Phenom 100 (EMB-500) Recurrent - 4 Day       | 20988970   |          | 154355091 | Initial   | 18-Mar-2021, 14:18 |                             |               |
|                        |                      | A320 CCQ Course from A330/A340 (Web CBT) + Up       | GULF4-IA          | Gulfstream IV Initial - Added Type Rating and/or ATP | 433938     |          | 162525354 |           | 17-Mar-2021, 13:25 | Wendy Rodriguez<br>De Ramos |               |
|                        | A320-ETO-AMS         | A320 ETOPS Course [AMS]                             | CE550-RRP-ORL     | CE550 PIC Recurrent Training (3 Day)                 | 6255467    |          |           |           | 17-Mar-2021, 09:27 | Simon Nguyen                |               |
|                        |                      | Gulfstream III FAA / EASA Instructor Recurrent Trai | DA50-AA           | Airports                                             | 560812     |          | 19438489  | Recurrent | 10-Mar-2021, 18:08 | Wendy Rodriguez<br>De Ramos |               |
|                        | GLEX-LV              | Global Express EASA Low Visibility Operations       | CXL-XLS-C5        | Citation XL/XLS Canadian Recurrent - 5 Day           | 6069806    |          | 24081186  | Recurrent | 09-Mar-2021, 23:36 | Simon Nguyen                |               |
|                        | CIT7-X4              | Citation 650 EASA Phassed Recurrent - 4 Day         | H800A-135-LCP     | Hawker 800A Initial 135 Line Check Pilot -1 Day      | 6069905    |          | 172875405 | Recurrent | 01-Mar-2021, 15:05 | Wendy Rodriguez<br>De Ramos |               |
|                        |                      | Gulfstream IV FAA/JAA Initial                       |                   |                                                      | CANCEL     | IMPORT 3 | 19821803  | Initial   | 25-Feb-2021, 14:44 | Wendy Rodriguez<br>De Ramos |               |
|                        | A320-04603           | A320 Type Rating Course (MAN)                       |                   |                                                      |            |          | 7625      | Initial   | 22-Feb-2021, 10:07 | Simon Nguyen                |               |

### Import Course

To import a course, click on the **IMPORT COURSE** button.

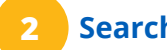

#### Search Feature

This search feature is similar to the Filters option because it allows you to search for a course using keywords, such as Gulfstream.

#### Select Course

Once the desired course has been selected, click on the **IMPORT** button.

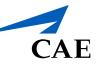

| CAERise Editor           |                   |                                                         |            |           |                    |                             | LR            |
|--------------------------|-------------------|---------------------------------------------------------|------------|-----------|--------------------|-----------------------------|---------------|
| B Dashboard              | Courses           |                                                         |            |           | 4                  | 2 of 42 Courses             | IMPORT COURSE |
| Courses                  |                   |                                                         |            |           |                    |                             |               |
| Lessons                  | TFILIERS          |                                                         |            |           |                    |                             |               |
|                          | Course Designator | Name                                                    | Course ID  | Category  | Last Update ↓      | Published by                | Status        |
| iii Modules              | GLVIS-X4          | Global Vision EASA Recurrent - 4 Day Phased             | 13456536   | Recurrent | 26-Mar-2021, 13:30 | Wendy Rodriguez<br>De Ramos | PUBLISHED     |
| 🔁 Tasks                  | KA350PL-X4        | King Air 350 Prol Line 21 EASA Phased Recurrent - 4 Day | 143927979  | Recurrent | 25-Mar-2021, 17:19 | Wendy Rodriguez<br>De Ramos | PREVIEW       |
| යි Change Requests       | GULF5-LJT1        | Gulfstream V - LJT1                                     | 1191032695 | Recurrent | 25-Mar-2021, 14:29 | Ludwig René                 | DRAFT 5       |
| ج <sup>م</sup> Customers | G8JE              | Gulfstream IV FAA/JAA Recurrent                         | 19977053   | Recurrent | 25-Mar-2021, 09:41 | Simon Nguyen                | PUBLISHED     |
| 💪 Administration 📏       | A320-STRIL        | A320 Standard Type Rating Course                        | 15476363   | Initial   | 24-Mar-2021, 13:14 | Simon Nguyen                | PUBLISHED     |
|                          | KGDEMO            | GLOBAL XRS/5000 DEMO                                    | 16761299   | Undefined | 23-Mar-2021, 11:37 | Simon Nguyen                | PUBLISHED     |
|                          | GLEX-JA           | Global Express EASA Initial Type Rating                 | 3826279    | Initial   | 23-Mar-2021, 10:09 | Daniel Safulko              | PUBLISHED     |
|                          | B767-ATRIL-LGW    | 767 Abbreviated Type Rating Course [LGW]                | 154776855  | Undefined | 18-Mar-2021, 20:44 | Wendy Rodriguez<br>De Ramos | PUBLISHED     |
|                          | A320-STRIL-MAD    | A320 Standard Type Rating Course [MAD]                  | 13867478   | Initial   | 18-Mar-2021, 20:14 | Wendy Rodriguez<br>De Ramos | PUBLISHED     |
|                          | A320-STRIL-LGW    | A320 Standard Type Rating Course [LGW]                  | 154355091  | Initial   | 18-Mar-2021, 14:18 | Pablo Rozenberg             | PUBLISHED     |
|                          | A320-SAS2CCOLIPG- |                                                         |            |           |                    | Wendy Rodriguez             |               |

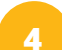

## Imported Course

Once the course is imported, it will be available for editing in the course list.

**5** Course Status:

This shows the status of the course.

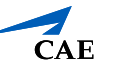